#### Twitter

With the Twitter feature you will be able to include your Twitter account in your application.

## **1. Create your Twitter API keys**

To get Twitter Access keys, you need to create a Twitter Application which is mandatory to access Twitter.

- 1. Go to <a href="https://apps.twitter.com/app/new">https://apps.twitter.com/app/new</a> and log in, if necessary
- 2. Enter your Application Name, Description and your website address. You can leave the callback URL empty.
- 3. Accept the TOS, and solve the CAPTCHA.
- 4. Submit the form by clicking the Create your Twitter Application
- 5. Save the consumer key (API key) and consumer secret somewhere, in order to use them later in your ABCApp

| Access level         | Read-only<br>About the application permission model |
|----------------------|-----------------------------------------------------|
| Consumer key         |                                                     |
| Consumer secret      |                                                     |
| Request token URL    | https://api.twitter.com/oauth/request_token         |
| Authorize URL        | https://api.twitter.com/oauth/authorize             |
| Access token URL     | https://api.twitter.com/oauth/access_token          |
| Callback URL         | None                                                |
| Sign in with Twitter | No                                                  |

#### Your access token

OAuth settings

It looks like you haven't authorized this application for your own Twitter account yet. For your convenience, we give you the opportunity to create your OAuth access token here, so you can start signing your requests right away. The access token generated will reflect your application's current permission level.

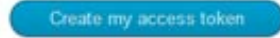

After creating your Twitter Application, you have to give the access to your Twitter Account to use this Application. To do this, click the **Create my Access Token**.

| OAuth Settings Consumer key: * Consumer secret: * Consumer secret: * C | etails Settings OAuth tool @Anywhere domains Reset keys Delete |
|----------------------------------------------------------------------------------------------------|----------------------------------------------------------------|
| Consumer key: *                                                                                                    | Auth Settings                                                  |
| Consumer secret: * Consumer secret: * Consumer secr | onsumer key: *                                                 |
| Consumer secret: *                                                                                                    |                                                                |
| Remember this should not be shared.                                                                                                    | onsumer secret: *                                              |
| Remember this should not be shared.                                                                                                    |                                                                |
| Access token: *  Access token secret: *  Remember this should not be shared.                                                                                                    | member this should not be shared.                              |
| Access token secret: *                                                                                                    | ccess token: *                                                 |
| Access token secret: *                                                                                                    |                                                                |
| Remember this should not be shared.                                                                                                    | ccess token secret: *                                          |
| Remember this should not be shared.                                                                                                    |                                                                |
|                                                                                                    | member this should not be shared.                              |
|                                                                                                    |                                                                |
| Request Settings                                                                                                    | equest Settings                                                |
| Request type: *                                                                                                    | equest type: *                                                 |
| © GET<br>O POST                                                                                                    | I GET<br>I POST                                                |

In order to access the Twitter, that is to say get recent tweets and Twitter followers count, you need the four keys such as Consumer Key, Consumer Secret, Access token and Access Token Secret.

To get all these keys, click the OAuth Tool tab in your Twitter Application and copy those keys and save them in order to use them later. That's it. Now Your Twitter counter will get the followers count and display them in your widget.

#### 2. Add the Twitter API keys

Before using the Twitter feature in your ABCApp, it is necessary to define the Twitter API keys in your editor.

So in the editor, click on the menu "Settings" then on "Twitter":

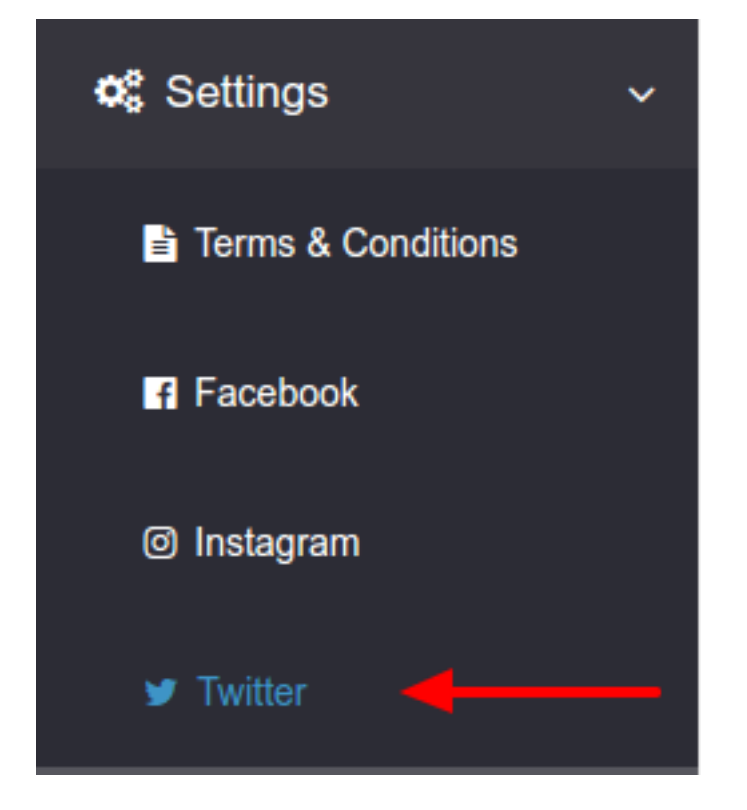

You will have the possibility to enter all the necessary information from your Twitter account:

|                         | TWITTER API KEYS |      |
|-------------------------|------------------|------|
| Twitter consumer key    |                  |      |
| Twitter consumer secret |                  |      |
| Twitter API token       |                  |      |
| Twitter API secret      |                  |      |
|                         |                  | Save |

#### 3. Add the feature Twitter

After adding the Twitter feature to your editor, you have to define the name and the subtitle of the page which will include your Twitter account.

You can also select if you want to use the Social Sharing function that allows you to share info about your app with your customers, contacts and friends, via your social networks or messages applications.

|   |          |                       | YOUR PAGES      |           |         |
|---|----------|-----------------------|-----------------|-----------|---------|
| < | IMAGES   | FOLDER IMAGES         | COMMERCE        | CONTACT   | TWITTER |
|   |          |                       | FEATURE SETTING | S         |         |
|   | <b>Y</b> | Page name:<br>Twitter | Subtitle:       | Activated |         |

#### 4. Setting your Twitter account

5

1

Once you have done the first part to add the Twitter feature into your editor, you need to set up your twitter account. In order to define your account you need to enter your twitter handle. The twitter handle is your personal id on twitter, it starts with the @ symbol.

|                              | TWITTER |  |
|------------------------------|---------|--|
| Enter your twitter handle *: |         |  |
| Enter your twitter handle    | ОК      |  |
| Verify                       |         |  |

ou can check the integrity of your Twitter handle by clicking on "Verify".

The following error message will appear if you haven't entered your Twitter API key

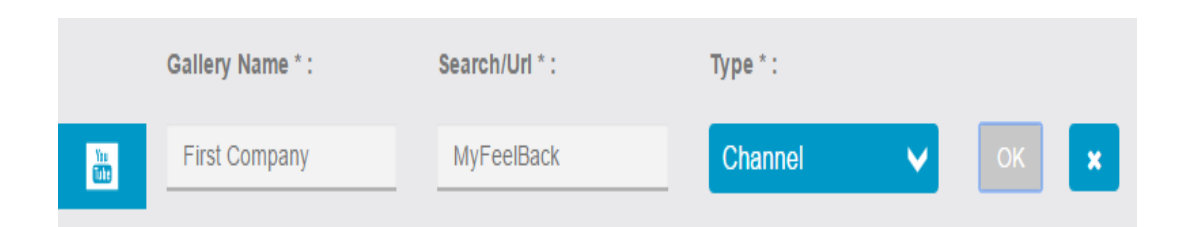

The following error message will appear if you have entered a wrong Twitter handle

| FEATURE SETTINGS        |                     |                          |  |
|-------------------------|---------------------|--------------------------|--|
| P                       | Page name:<br>Links | Activated                |  |
|                         | YOUR LINK           | <s< th=""><th></th></s<> |  |
| Insert a<br>cover image |                     |                          |  |
| + Add a link            |                     |                          |  |

Page 4 / 5 (c) 2025 ABCApp <support@abcapp.org> | 2025-08-30 23:01 URL: https://support.abcapp.org/index.php?action=artikel&cat=1&id=7&artlang=en

Otherwise, you will have a confirmation message on your screen like the message below:

| Picto | Title * | Link * |    |   |
|-------|---------|--------|----|---|
| +     | Title   | Link   | ОК | × |

Then save your changes by clicking on "OK".

You have now finished to set up your Twitter account in ABCApp!

Unique solution ID: #1006 Author: support Last update: 2018-11-05 10:25